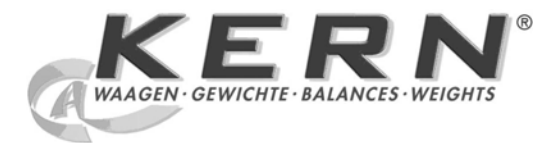

## KERN & Sohn GmbH

Ziegelei 1 D-72336 Balingen E-mail: info@kern-sohn.com Tel.: +49-[0]7433- 9933-0 Faks: +49-[0]7433-9933-149 Internet: www.kern-sohn.com

# Instrukcja obsługi Zestaw do oznaczania gęstości

# **KERN ALS/PLS-A01**

Wersja 1.5 04/2008 PL

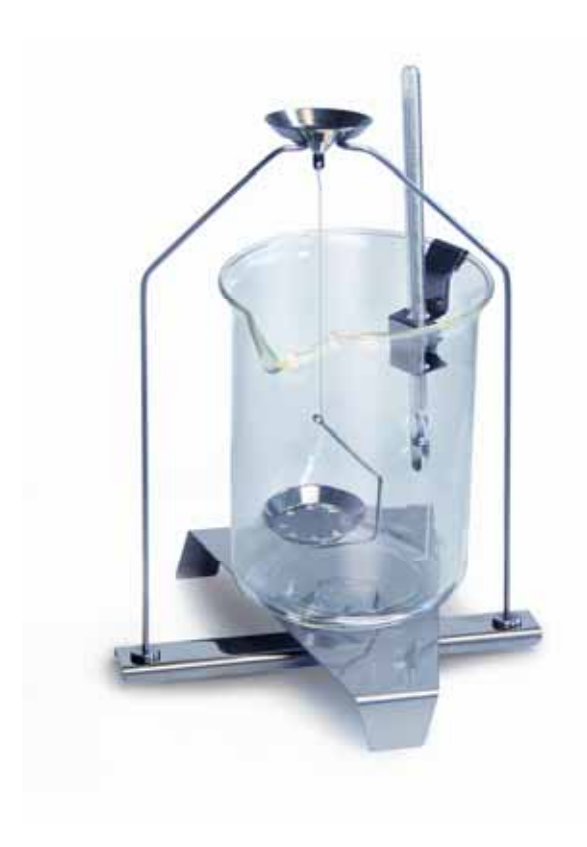

ALS/PLS-A01-BA-pl-0815

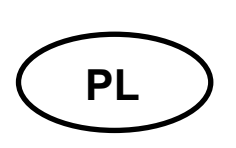

## **KERN ALS/PLS-A01**

Wersja 1.5 04/2008 Instrukcja obsługi Zestaw do oznaczania gęstości dla wag precyzyjnych i analitycznych KERN ALT, KERN PLT, KERN ALS/ALJ, KERN ALS..N/ALJ..N, KERN PLS/PLJ

#### Spis treści:

| 1 | WPF               | ROWADZENIE                                                                 | 3              |
|---|-------------------|----------------------------------------------------------------------------|----------------|
|   | 1.1               | ZAKRES DOSTAWY                                                             | 3              |
| 2 | INST              | FALACJA ZESTAWU DO OZNACZANIA GĘSTOŚCI                                     | 5              |
| 3 | ZAS               | ADA OZNACZANIA GĘSTOŚCI                                                    | 9              |
|   | 3.1               | WIELKOŚCI WPŁYWAJĄCE I ŹRÓDŁA BŁĘDÓW                                       | 10             |
| 4 | OZN               | ACZANIE GĘSTOŚCI CIAŁ STAŁYCH                                              | 11             |
|   | 4.1<br>4.2<br>4.3 | MODELE KERN ALS/ALJ/PLS/PLJ<br>MODELE ALJN/ALSN<br>MODEL KERN ALT, PLT     | 12<br>17<br>20 |
| 5 | OZN               | ACZANIE GĘSTOŚCI CIECZY                                                    | 26             |
|   | 5.1<br>5.2<br>5.3 | Model KERN ALS/ALJ/PLS/PLJ<br>Modele KERN ALJN/ALSN<br>Model KERN ALT, PLT | 28<br>32<br>35 |
| 6 | TAB               | ELA GĘSTOŚCI WODY                                                          | 40             |
| 7 | ZAL               | ECENIA                                                                     | 41             |

## 1 Wprowadzenie

Przy zakupie zestawu do oznaczania gęstości jako akcesoriów do wagi elektronicznej do wyboru są 2 modele:

KERN ALS-A01 do wag analitycznych serii KERN ALT, KERN ALS/ALJ oraz KERN ALS..N/ALJ..N (pasuje tylko do modeli z dokładnością odczytu d = 0,1 mg).

**KERN PLS-A01** do wag precyzyjnych serii **KERN PLS/PLJ** oraz **KERN PLT** (pasuje tylko do modeli z dokładnością odczytu **d** = 1 mg)

W niniejszej instrukcji opisano tylko prace wykonywane z zestawem do określania gęstości. Dalsze informacje dotyczące obsługi wagi znajdują się w instrukcji obsługi dołączonej do każdej wagi.

# 1.1 Zakres dostawy KERN ALS-A01:

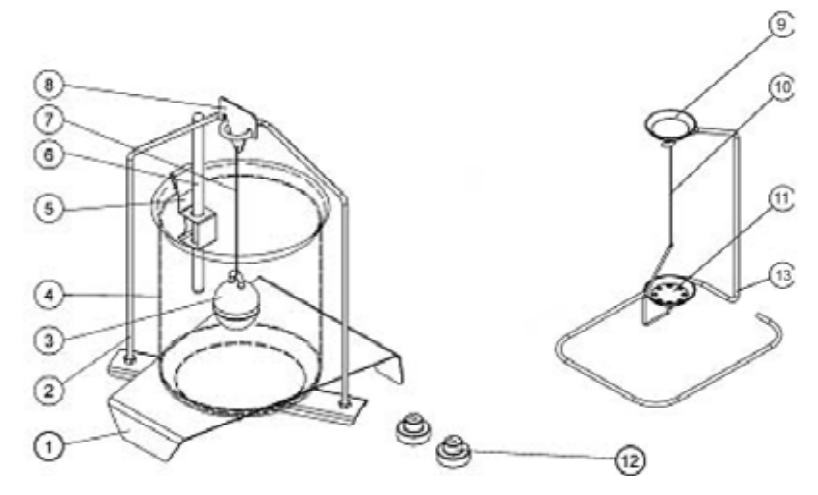

| Nr | Oznaczenie                       |    |                                                              |
|----|----------------------------------|----|--------------------------------------------------------------|
| 1  | Podstawka na menzurkę<br>szklaną | 9  | Szalka na próbki                                             |
| 2  | Stojak                           | 10 | Drut                                                         |
| 3  | Wypornik szklany                 | 11 | Szalka z sitkiem                                             |
| 4  | Menzurka szklana                 | 12 | Dodatkowe obciążniki (patrz rozdz. 5)                        |
| 5  | Uchwyt termometru                | 13 | Dodatkowy stojak (odkładanie szalek na<br>próbki/wyporników) |
| 6  | Termometr                        |    | Pinceta lub rys.                                             |
| 7  | Drut                             |    | Instrukcja obsługi                                           |
| 8  | Hak wypornika                    |    |                                                              |

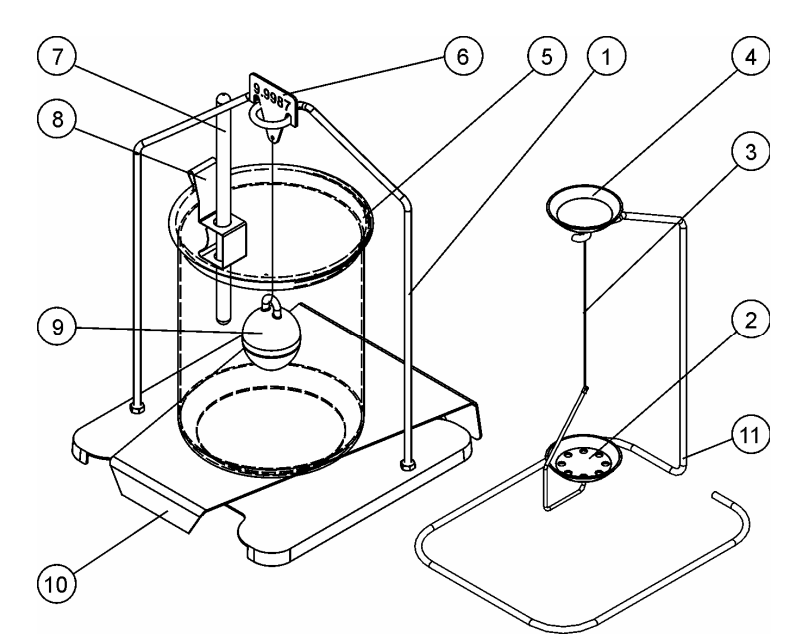

| Nr | Oznaczenie       |    |                                                              |
|----|------------------|----|--------------------------------------------------------------|
| 1  | Stojak           | 7  | Termometr                                                    |
| 2  | Szalka z sitkiem | 8  | Uchwyt termometru                                            |
| 3  | Drut             | 9  | Wypornik szklany                                             |
| 4  | Szalka na próbki | 10 | Podstawka na menzurkę szklaną                                |
| 5  | Menzurka szklana | 11 | Dodatkowy stojak (odkładanie<br>szalek na próbki/wyporników) |
| 6  | Hak wypornika    |    | Pinceta lub rys.                                             |
|    |                  |    | Instrukcja obsługi                                           |

### 2 Instalacja zestawu do oznaczania gęstości

⇒ Usunąć z wagi następujące części

#### Model KERN ALT:

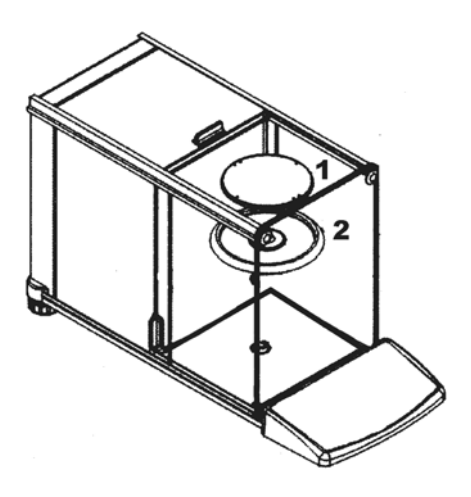

- (1) Płytka wagi
- (2) Pierścień osłonowy

#### Model KERN ALS/ALJ:

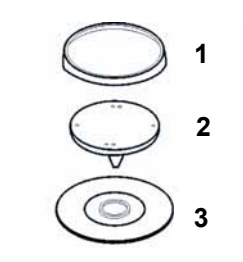

- (1) Płytka wagi
- (2) Uchwyt płytki wagi
- (3) Pierścień osłonowy

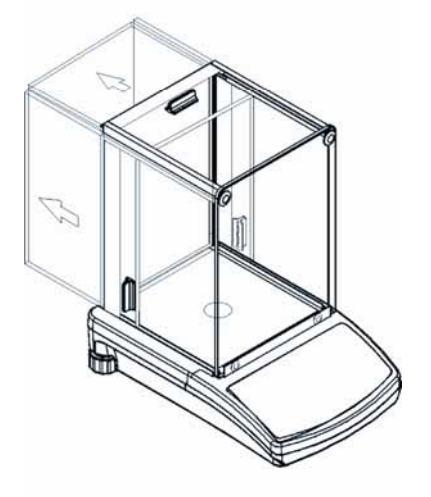

#### Modele KERN PLS/PLJ, PLT:

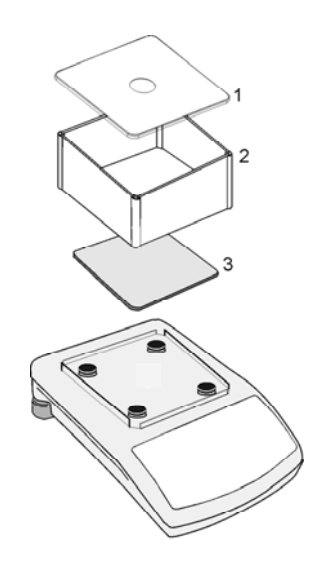

- (1) Pokrywa osłony przeciwwiatrowej
- (2) Osłona przeciwwiatrowa
- (3) Płytka wagi

⇒ Instalacja zestawu do oznaczania gęstości

Modele KERN ALS/ALJ, KERN ALT: centralne mocowanie 1-punktowe

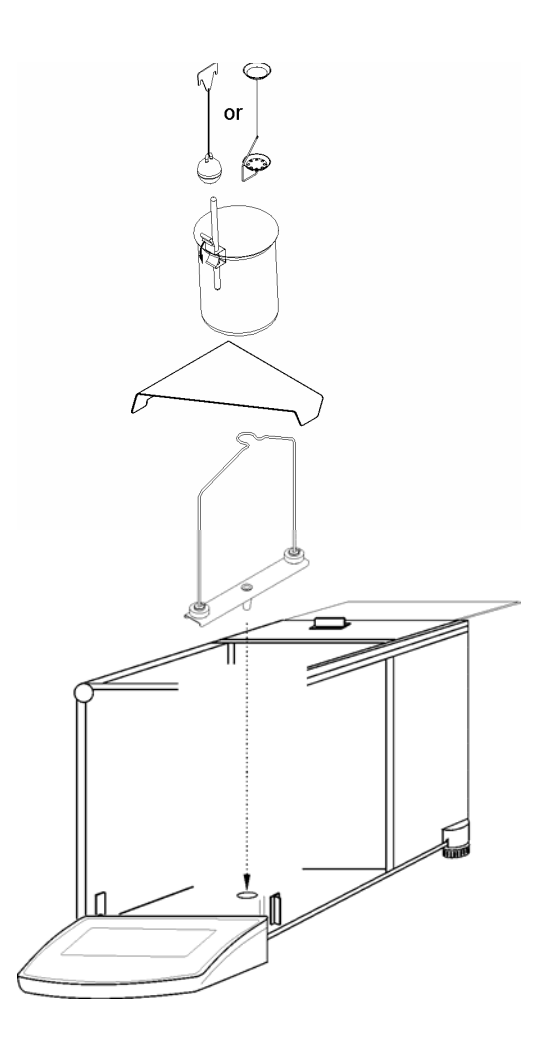

Modele KERN ALS..N/ALJ..N: centralne mocowanie 1-punktowe

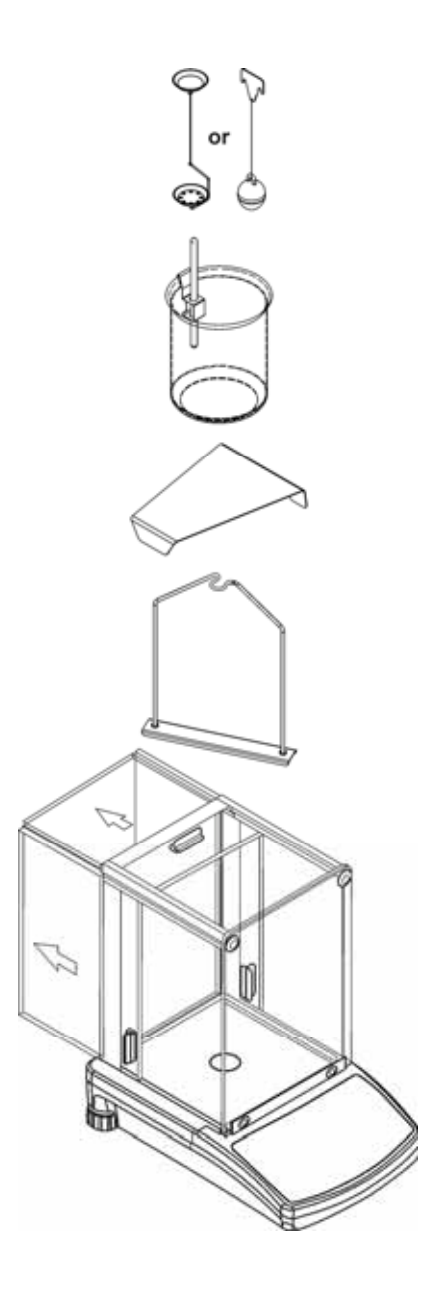

#### Modele KERN PLS/PLJ, PLT: mocowanie 4-punktowe

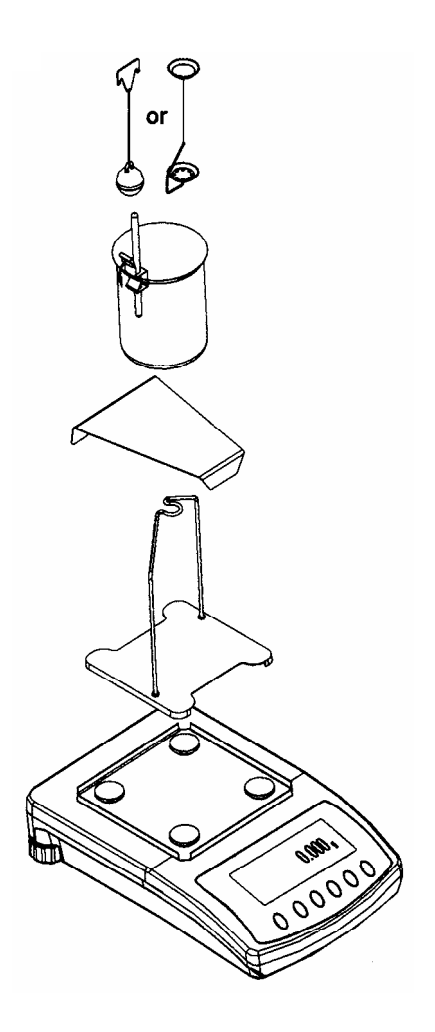

#### Uwaga:

- Podstawka menzurki szklanej nie może dotykać do stojaka!
- Przy zainstalowanym zestawie do oznaczania gęstości nie jest możliwe justowanie. W celu justowania należy zdjąć zestaw do oznaczania gęstości i założyć płytkę wagi.

## 3 Zasada oznaczania gęstości

Trzy ważne wielkości fizyczne to: **objętość** i **masa** ciał, jak również **gęstość** substancji. Masa i objętość są ze sobą sprzężone poprzez gęstość:

#### Gęstość [ $\rho$ ] jest to stosunek masy [ m ] do objętości [ V ].

$$\rho = -\frac{m}{V}$$

Jednostką gęstości w układzie SI jest kilogram na metr sześcienny (kg/m<sup>3</sup>). 1 kg/m<sup>3</sup> jest równy gęstości jednorodnego ciała, który przy masie 1 kg zajmuje objętość 1 m<sup>3</sup>. Innymi często stosowanymi jednostkami są:

 $1\frac{g}{cm^{3}}$   $1\frac{kg}{m^{3}}$   $1\frac{g}{l}$ 

Dzięki zastosowaniu zestawu do oznaczania gęstości w połączeniu z wagami KERN ALS/ALJ/PLS/PLJ, KERN PLT oraz KERN ALT można szybko i pewnie określić gęstość ciał stałych oraz cieczy. W sposobie pracy zestawu do oznaczania gęstości wykorzystywana jest "zasada Archimedesa":

WYPÓR STANOWI SIŁĘ. DZIAŁA ONA NA CIAŁO ZANURZONE W CIECZY. WYPÓR CIAŁA JEST WPROST PROPORCJONALNY DO SIŁY CIĘŻKOŚCI WYPARTEJ PRZEZ NIE CIECZY. SIŁA WYPORU DZIAŁA PROSTOPADLE DO GÓRY.

Dzięki temu obliczenie gęstości odbywa się według następujących wzorów:

#### Przy oznaczaniu gęstości ciał stałych

Za pomocą naszych wag ciała stałe można ważyć zarówno w powietrzu [ A ], jak również w wodzie [ B ]. Jeżeli gęstość wypieranego medium [  $\rho_0$  ] jest znana, gęstość ciała stałego [  $\rho$  ] oblicza się w następujący sposób:

$$\rho = \frac{A}{A-B} \rho_o$$

 $\rho$  = Gęstość próbki

- A = Masa próbki w powietrzu
- B = Masa próbki w cieczy pomiarowej
- ρ<sub>o</sub> = Gęstość cieczy pomiarowej

#### Przy oznaczaniu gęstości cieczy

Gęstość cieczy określana jest za pomocą wypornika, którego objętość ([V] patrz wytłoczenie) jest znana. Wypornik ważony jest zarówno w powietrzu [A], jak również w cieczy badanej [B].

Zgodnie z prawem Archimedesa na ciało zanurzone w cieczy działa siła wyporu [G]. Siła ta jest wprost proporcjonalna do siły ciężkości (ciężaru) cieczy wypartej przez objętość ciała.

Objętość [V] ciała zanurzonego jest równa objętości wypartej cieczy.

$$\rho = \frac{G}{V}$$

G = Wypór wypornika

Wypór wypornika =

Masa wypornika w powietrzu [ A ] - Masa wypornika w cieczy badanej [ B ]

A zatem:

$$\rho = \frac{A \text{-}B}{V} + \rho_L$$

- $\rho$  = Gęstość cieczy badanej
- A = Masa wypornika w powietrzu
- B = Masa wypornika w cieczy badanej
- V = Objętość wypornika
- $\rho_L$  = Gęstość powietrza (0.0012 g/cm<sup>3</sup>)

#### 3.1 Wielkości wpływające i źródła błędów

- ⇒ Ciśnienie powietrza
- ⇒ Temperatura
- ⇒ Odchyłka objętości wypornika (± 0,005 cm<sup>3</sup>)
- ⇒ Naprężenie powierzchniowe cieczy
- ⇒ Pęcherzyki powietrza
- ⇒ Głębokość zanurzenia szalki na próbki względnie wypornika
- ⇒ Porowatość ciała stałego

## 4 Oznaczanie gęstości ciał stałych

Przygotować wagę w sposób opisany w rozdz. 2 "Instalacja zestawu do oznaczania gęstości".

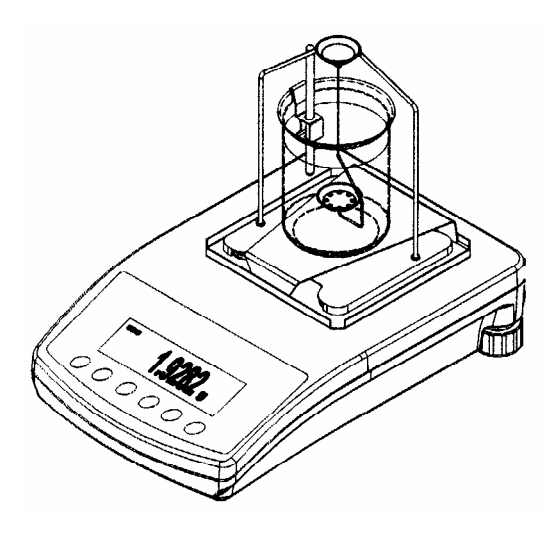

- ⇒ Uchwyt termometru umieścić na krawędzi szklanej menzurki.
- ⇒ Zawiesić termometr
- Wlać do menzurki szklanej ciecz pomiarową, której gęstość ρ<sub>o</sub> jest znana.
   Wysokość napełnienia powinna wynosić ok. <sup>3</sup>/<sub>4</sub> pojemności.
- ⇒ Menzurkę szklaną umieścić na środku podstawki.
- ⇒ Zawiesić szalkę na próbki na środku stojaka.
- ⇒ Tak długo regulować temperaturę cieczy pomiarowej, aż będzie ona stała.

#### 4.1 Modele KERN ALS/ALJ/PLS/PLJ

| Przycisk | Wyświetlacz           | Opis                                                                                                    |
|----------|-----------------------|----------------------------------------------------------------------------------------------------|
|          |                       | Włączyć wagę, wykonywana jest<br>samodiagnoza wagi.                                                                                                    |
|          |                       | Odczekać, aż zostanie<br>wyświetlony wskaźnik stabilizacji<br>i wskaźnik zera wagi.                                                                                                    |
|          | Rdd<br>albo<br>PIECES | Wybór menu: (w zależności od<br>modelu)<br>Nacisnąć przycisk <b>TARE</b> , na<br>wyświetlaczu zostaną<br>wyświetlone poziome linie, w<br>czasie wyświetlania nacisnąć<br>przycisk <b>F</b> . Zostanie<br>wyświetlona pierwsza funkcja<br>" <b>Add</b> " lub <b>"Pieces"</b> . |
| (F)      | -20-                  | Tak długo naciskać przycisk <b>F</b> ,<br>aż zostanie wyświetlona funkcja<br>oznaczania gęstości dla<br>substancji stałych " <b>Co</b> ".                                                                                                    |
|          | 05H                   | Potwierdzić wybór.<br>Waga znajduje się teraz w trybie<br>oznaczania gęstości substancji<br>stałych.                                                                                                    |

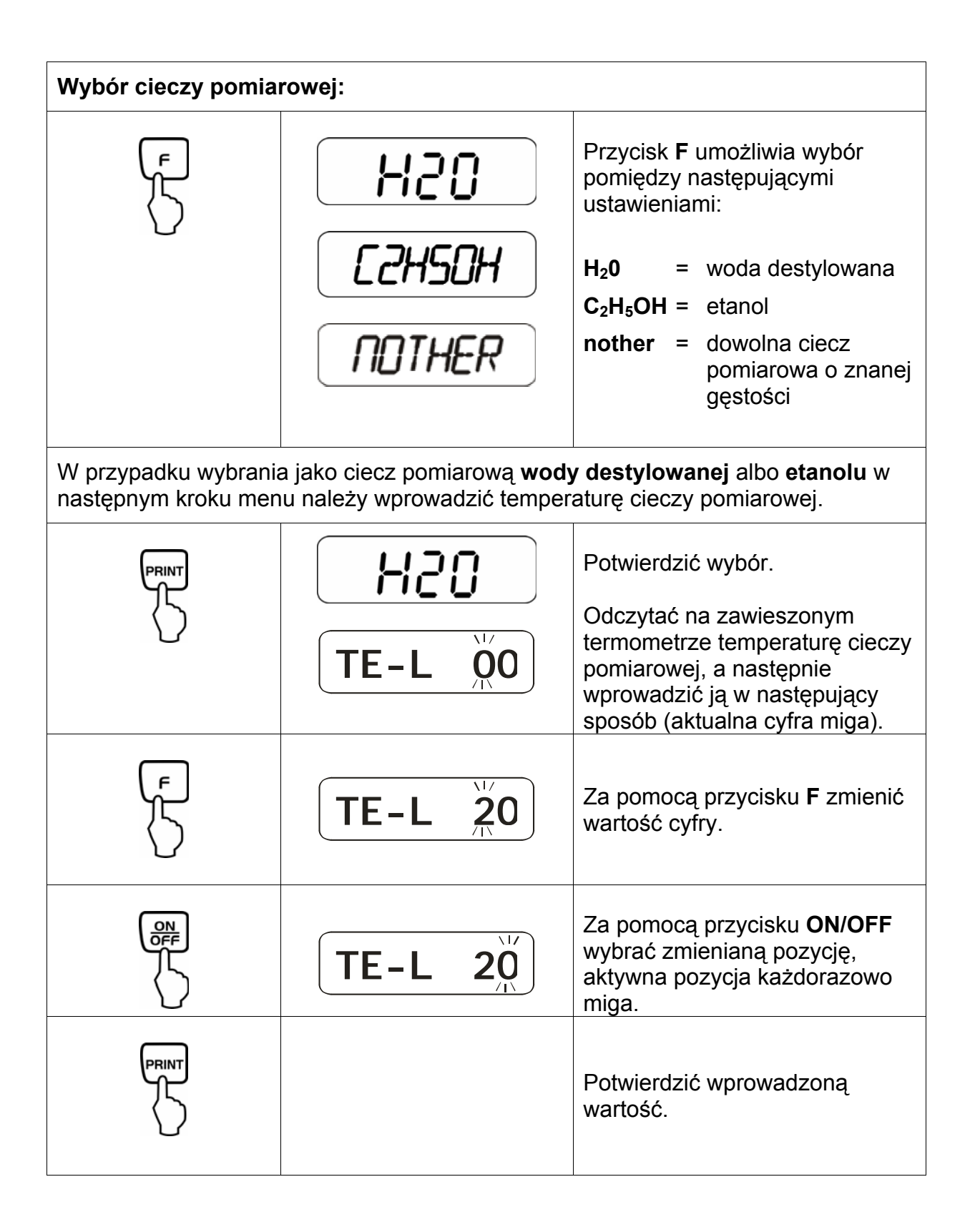

| W przypadku wybrania jako ciecz pomiarową "nothEr" w następnym kroku menu należy wprowadzić jej gęstość. |                                   |                                                                                                    |  |  |
|----------------------------------------------------------------------------------------------------|-----------------------------------|----------------------------------------------------------------------------------------------------|--|--|
|                                                                                                    | NOTHER                            | Potwierdzić wybór.                                                                                     |  |  |
|                                                                                                    |                                   | Wprowadzić gęstość cieczy<br>pomiarowej (aktualna cyfra<br>miga).                                      |  |  |
|                                                                                                    |                                   | Za pomocą przycisku <b>ON/OFF</b><br>wybrać zmienianą pozycję,<br>aktywna pozycja każdorazowo<br>miga. |  |  |
| F<br>C                                                                                                   | <b>z900000</b><br><b>z997</b> 800 | Za pomocą przycisku <b>F</b> zmienić<br>wartość cyfry.                                                 |  |  |
|                                                                                                    |                                   | Potwierdzić wprowadzoną<br>wartość.                                                                    |  |  |

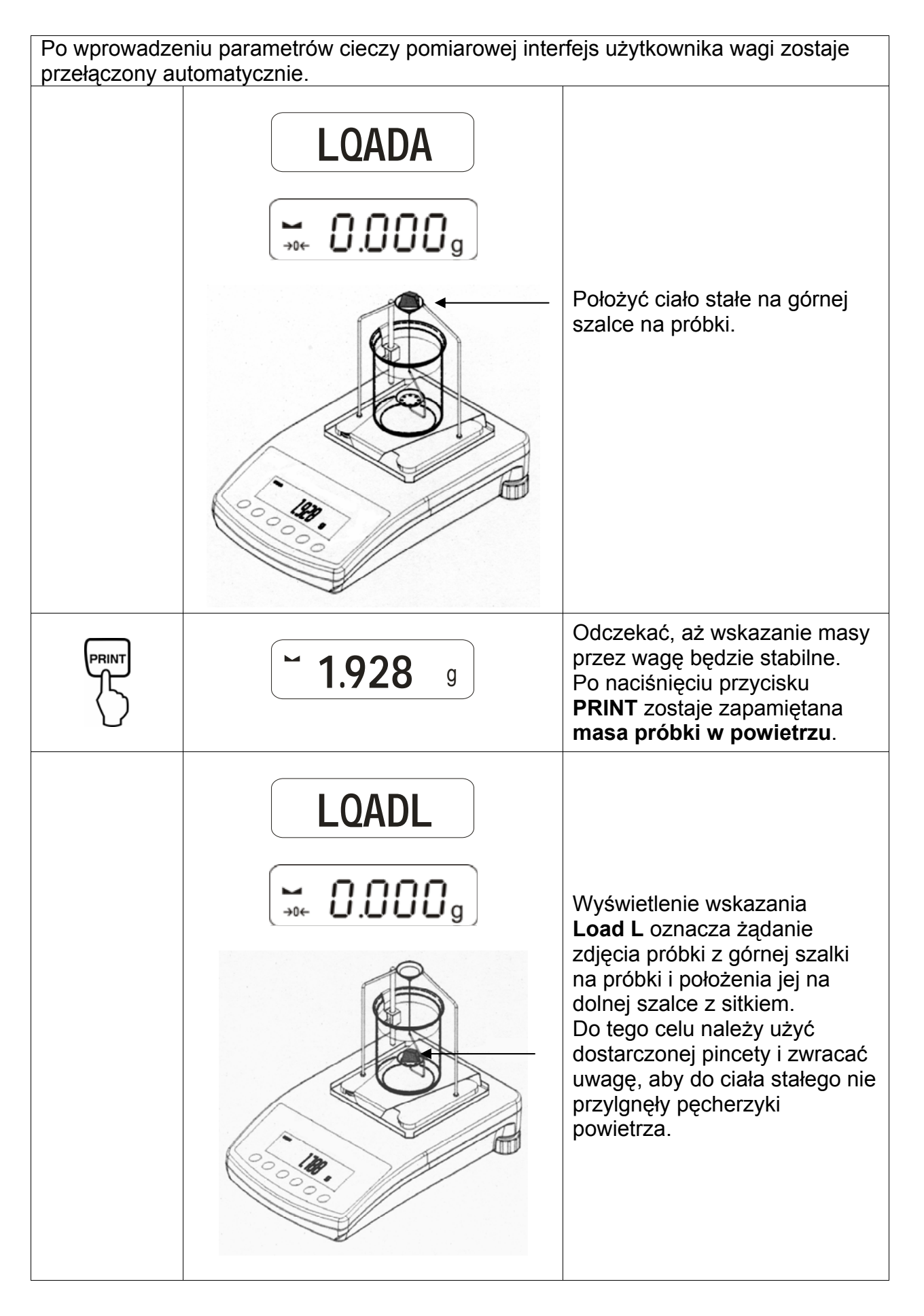

|                                                               | <b>~ 1.788</b> g            | Odczekać, aż wskazanie masy<br>przez wagę będzie stabilne.<br>Po naciśnięciu przycisku<br><b>PRINT</b> zostaje zapamiętana<br><b>masa próbki w cieczy</b><br><b>pomiarowej</b> . |  |  |
|---------------------------------------------------------------|-----------------------------|----------------------------------------------------------------------------------------------------|--|--|
|                                                               | <b>F</b> 1.990 <sup>g</sup> | <b>Gęstość próbki (</b> ρ <b>)</b> jest<br>automatycznie obliczana i<br>wyświetlana na wyświetlaczu<br>[g/cm <sup>3</sup> ].                                                     |  |  |
|                                                               |                             | Wyjście danych na interfejs<br>szeregowy RS 232.<br>Wynik wydawany jest w g/cm <sup>3</sup> .                                                                                    |  |  |
| Zdjąć próbkę, wynik pomiaru jest wyświetlany w dalszym ciągu. |                             |                                                                                                    |  |  |
| TARE<br>→O+                                                   |                             | Powrót do trybu ważenia za<br>pomocą przycisku <b>TARE</b> .                                                                                                    |  |  |

#### 4.2 Modele ALJ..N/ALS..N

Realizacja:

- Nacisnąć przycisk Lak często naciskać przycisk UNIT, aż zostanie wyświetlona funkcja oznaczania gęstości substancji stałej "F6 d\_Co".
- Zatwierdzić, naciskając przycisk PRINT. Waga znajduje się teraz w trybie oznaczania gęstości substancji stałych. Na wyświetlaczu zostaje wyświetlony symbol "liguid", a następnie "H<sub>2</sub>0".
- Za pomocą przycisku **UNIT** odbywa się wybór cieczy pomiarowej.

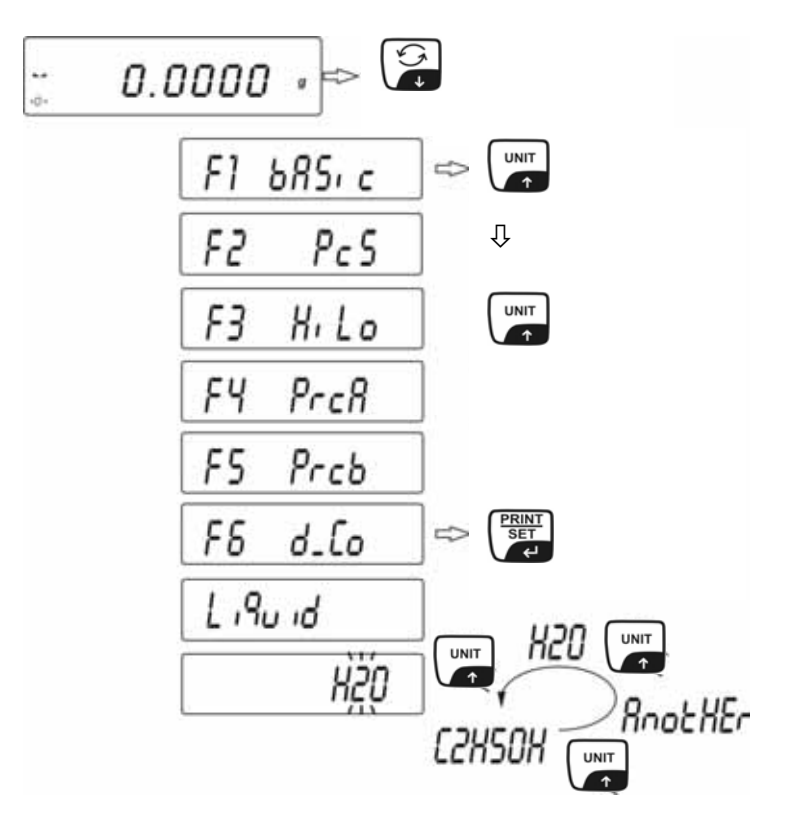

Oznaczanie gęstości można wykonywać w trzech cieczach:

- H2O (woda destylowana),
- C2H5OH (spirytus 100% +/- 0.1% w temperaturze 20°C),
- AnotHEr (dowolna ciecz pomiarowa o znanej gęstości).
- Zatwierdzić wybraną ciecz pomiarową, naciskając przycisk **PRINT**.
- W przypadku wybrania jako ciecz pomiarową "wody destylowanej" albo "etanolu" w następnym kroku menu należy wprowadzić temperaturę cieczy pomiarowej.
- Odczytać temperaturę cieczy pomiarowej na zawieszonym termometrze i wprowadzić za pomocą przycisku UNIT lub 2.

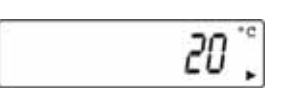

- Zatwierdzić, naciskając przycisk PRINT.

W przypadku wybrania jako ciecz pomiarową "**AnotHEr"** w następnym kroku menu wprowadzana jest jej gęstość.

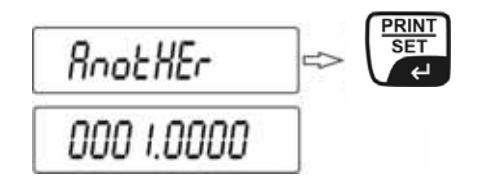

- Za pomocą przycisku UNIT lub wprowadzić wartość liczbową (aktualna cyfra miga).
- Za pomocą przycisku F wybrać zmienianą pozycję (aktualna pozycja miga).
- Zatwierdzić, naciskając przycisk **PRINT**.

Po wprowadzeniu parametrów cieczy pomiarowej interfejs użytkownika wagi zostaje przełączony automatycznie:

| 5        | LoRd R |          |
|----------|--------|----------|
| ы.<br>ф1 | 0.0000 | , t<br>g |

- Symbol LOAD A widoczny na wyświetlaczu żądanie położenia ciała stałego na górnej szalce na próbki.
- Nacisnąć przycisk TARE i poczekać na wyświetlenie wskaźnika zera wagi.

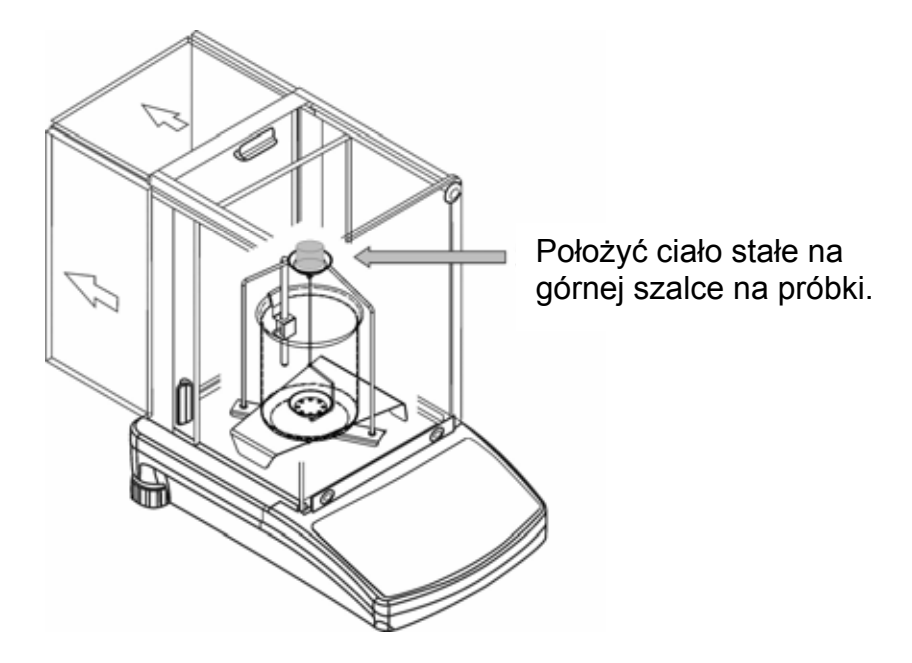

Odczekać, aż wskazanie masy przez wagę będzie stabilne. Po naciśnięciu przycisku PRINT zostaje zapamiętana masa próbki w powietrzu.

 Po wyświetleniu symbolu Load L próbkę należy zdjąć z górnej szalki na próbki i położyć na dolnej szalce z sitkiem.
 Do tego celu należy użyć dostarczonej pincety i zwracać uwagę, aby do ciała stałego nie przylgnęły pęcherzyki powietrza.

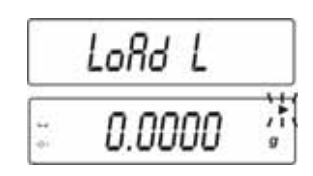

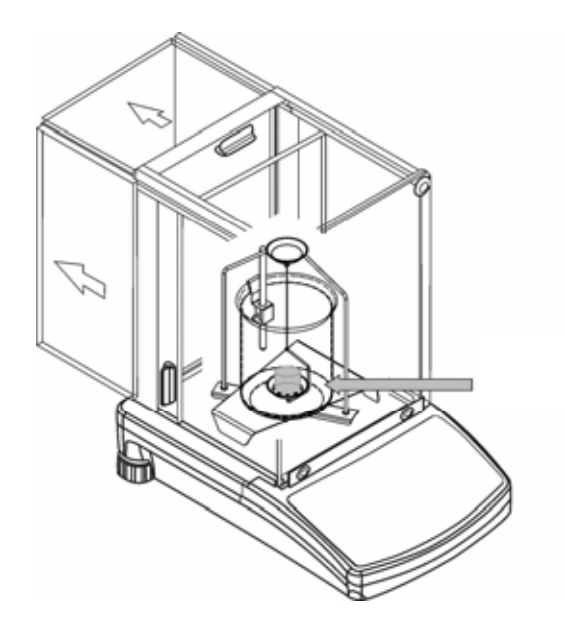

- Odczekać, aż wskazanie masy przez wagę będzie stabilne.
   Po naciśnięciu przycisku PRINT zostaje zapamiętana masa próbki w cieczy pomiarowej.
- Gęstość próbki jest automatycznie obliczana i wyświetlana na wyświetlaczu [g/cm<sup>3</sup>].

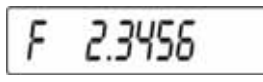

Zdjąć próbkę, wynik pomiaru jest wyświetlany w dalszym ciągu.

Następnie można ją zmienić w następujący sposób:

|        | Wydruk wyniku pomiaru                          |
|--------|------------------------------------------------|
|        | Uruchomienie następnego<br>oznaczania gęstości |
| F<br>→ | Powrót do menu                                 |

### 4.3 Model KERN ALT, PLT

| Przycisk      | Wyświetlacz                                                                                                    | Opis                                                                                                    |
|---------------|----------------------------------------------------------------------------------------------------|----------------------------------------------------------------------------------------------------|
|               | 29.12.04Einstellungen13:47:56P8▶01▶Zählen1aktiv02Kontrollwägen003Dosieren104Prozentwägen105Tierwägen006Dichte107Rezeptieren008Statistik009Gesperrt                                                                      | W menu trybu pracy aktywować<br>opcję "Gęstość" (patrz instrukcja<br>obsługi).                           |
|               | 29.12.04Funktionen13:47:56M0WiegenM1ZählenM2KontrollwägenM3DosierungM4ProzentwägenM5TierwägenM6 ► Dichte                                                                                                    | Za pomocą kursora (►) wybrać<br>punkt menu " <b>M6 Gęstość"</b>                                          |
|               | Dichte         M6 ▶ 01 Prozedur       ▶Festkörper         02 Flüssigkeit       Wasser         03 Temperatur       22       °C         04 Dichte       1.0546       g/cm3         05 Statistik       NEIN       06 Start | Zostanie wyświetlone menu<br>wyboru parametrów.<br>Są w nim zawarte parametry do<br>oznaczania gęstości. |
|               |                                                                                                    | Wskazać parametr za pomocą<br>kursora (►).                                                               |
| Parametr 01 F | Procedura                                                                                                    |                                                                                                    |
|               |                                                                                                    | Aktualny punkt menu miga.                                                                                |
|               | Density setup<br>M6 ▶ 01 Prozedur ▶Flüssigk.<br>02 Senkk, volumen 1.00000 g/cm3<br>03 Statistik NEIN<br>04 Start                                                                                                    | Aktywować ustawienie dla " <b>ciała</b><br>stałego".                                                     |
|               | Dichte       M6 ▶ 01 Prozedur     ▶Festkörper       02 Flüssigkeit     Wasser       03 Temperatur     22     °C       04 Dichte     1.0546     g/cm3       05 Statistik     NEIN       06 Start                         | Potwierdzić wybór.<br>Waga znajduje się teraz w trybie<br>oznaczania gęstości substancji<br>stałych.     |

| Parametr 02 Ciecz                                                                                                    |                                                                                                    |                                                                                                    |  |
|----------------------------------------------------------------------------------------------------|----------------------------------------------------------------------------------------------------|----------------------------------------------------------------------------------------------------|--|
| F                                                                                                    |                                                                                                    | Aktualny punkt menu miga.                                                                                                    |  |
|                                                                                                    | Dichte<br>M6 ▶ 01 Prozedur Festkörper<br>02 Flüssigkeit ▶ Wasser<br>03 Temperatur 22 °C                                                                                   | Wybór cieczy pomiarowej:                                                                                                    |  |
| V <sub>albo</sub> V                                                                                                    | 04 Dichte 1.0546 g/cm3<br>05 Statistik NEIN<br>06 Stati                                                                                                    | Woda =woda destylowana                                                                                                    |  |
|                                                                                                    |                                                                                                    | Alkohol =etanol                                                                                                    |  |
|                                                                                                    |                                                                                                    | Pozostałe =dowolna ciecz<br>pomiarowa o znanej<br>gęstości                                                                                                 |  |
|                                                                                                    |                                                                                                    | Potwierdzić wybór.                                                                                                    |  |
| W przypadku wybrania jako ciecz pomiarową <b>wody destylowanej</b> albo <b>alkoholu</b> w następnym kroku menu należy wprowadzić temperaturę cieczy pomiarowej: |                                                                                                    |                                                                                                    |  |
| Parametr 03 T                                                                                                    | emperatura                                                                                                    |                                                                                                    |  |
|                                                                                                    |                                                                                                    | Aktualny punkt menu miga.                                                                                                    |  |
|                                                                                                    | Dichte     Festkörper       02 Flüssigkeit     Wasser       03 Temperatur     ▶ 19     °C       04 Dichte     0.9884     g/cm3       05 Statistik     NEIN       06 Start | Odczytać na zwieszonym<br>termometrze temperaturę cieczy<br>pomiarowej i wprowadzić ją za<br>pomocą przycisków strzałek<br>(wartość pomiędzy 15°C - 35°C). |  |
|                                                                                                    |                                                                                                    | Potwierdzić wybór.                                                                                                    |  |

W przypadku wybrania jako ciecz pomiarową **pozostałe** w następnym kroku menu należy wprowadzić jej gęstość (zależnie od temperatury).

### Parametr 04 Gęstość

|                                                                            | Dichte           M6 ▶ 01 Prozedur         Festkörper           02 Flüssigkeit         Sonstige           03 Temperatur         22         °C           04 Dichte         ▶ 1.0546         g/cm3           05 Statistik         NEIN           06 Start         NEIN | Wprowadzić gęstość cieczy<br>pomiarowej (aktualny punkt<br>menu miga). |  |  |
|----------------------------------------------------------------------------|----------------------------------------------------------------------------------------------------|------------------------------------------------------------------------|--|--|
|                                                                            |                                                                                                    | Wartość cyfry zostanie<br>zmieniona.                                   |  |  |
| albo                                                                       |                                                                                                    | Wybór zmienianej pozycji,<br>aktywna pozycja każdorazowo<br>miga.      |  |  |
| PRINT                                                                      |                                                                                                    | Potwierdzić wybór.                                                     |  |  |
| Parametr 05 Statystyka                                                     |                                                                                                    |                                                                        |  |  |
| Po aktywowaniu kombinacji gestość/statystyka i naciśniecju przycisku UNIT" |                                                                                                    |                                                                        |  |  |

Po aktywowaniu kombinacji gęstość/statystyka i naciśnięciu przycisku "**UNIT**" wyświetlana wartość zostaje przejęta do celów statystycznych (patrz instrukcja obsługi wagi).

#### Parametr 06 Start

Po wprowadzeniu parametrów interfejs użytkownika wagi zostaje przełączony automatycznie na oznaczanie gęstości.

|                    | Dichte         M6 ► 01 Prozedur       Festkörper         02 Flüssigkeit       19       °C         03 Temperatur       19       °C         04 Dichte       0.9984       g/cm3         05 Statistik       NEIN       NEIN         06 Start       In Luft wiegen       13:47:56         In Luft wiegen       Legen Sie ein Objekt [Enter]       Megen         0%       100%       100% | Wybór parametru <b>"06 Start</b> "<br>powoduje przejście do trybu<br>oznaczania gęstości i wyświetlenie<br>wyświetlacza graficznego.                                  |
|--------------------|----------------------------------------------------------------------------------------------------|----------------------------------------------------------------------------------------------------|
| TARE<br>→0+<br>ESC | 27.3.05 Dichte 13:47:56<br>In Luft wiegen<br>Legen Sie ein Objekt [Enter]<br>→ 0 ← 0.00000 g<br>0%                                                                                                    | Odczekać, aż zostanie<br>wyświetlony wskaźnik stabilizacji i<br>wskaźnik zera wagi.                                                                                   |
|                    |                                                                                                    | Położyć ciało stałe na górnej<br>szalce na próbki.                                                                                                    |
|                    | 27.3.05 Dichte 13:47:56<br>In Luft wiegen<br>Legen Sie ein Objekt [Enter]<br><b>4.9986</b> g<br>0%                                                                                                    | Odczekać, aż wskazanie masy<br>przez wagę będzie stabilne.<br>Po naciśnięciu przycisku <b>PRINT</b><br>zostaje zapamiętana <b>masa próbki</b><br><b>w powietrzu</b> . |

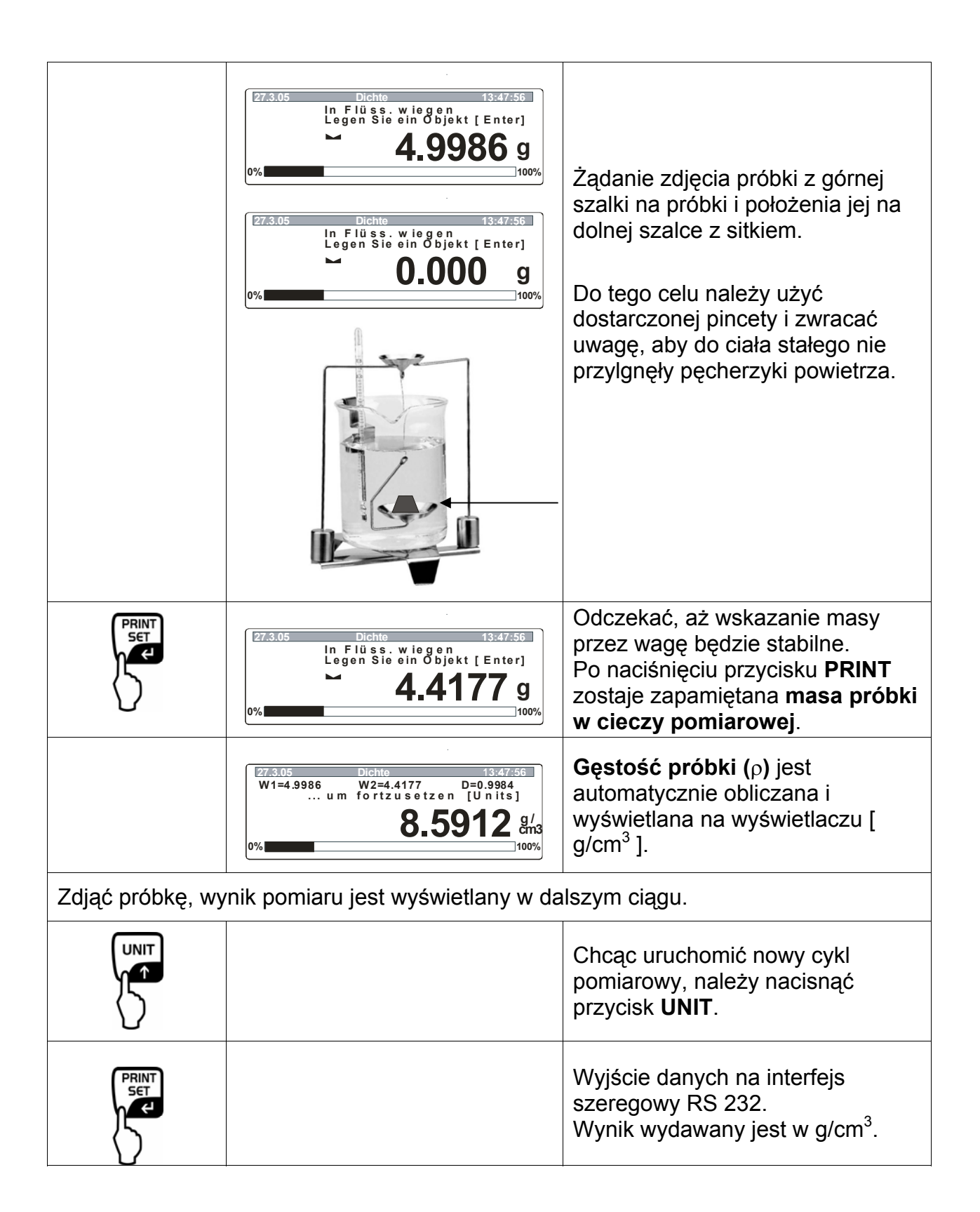

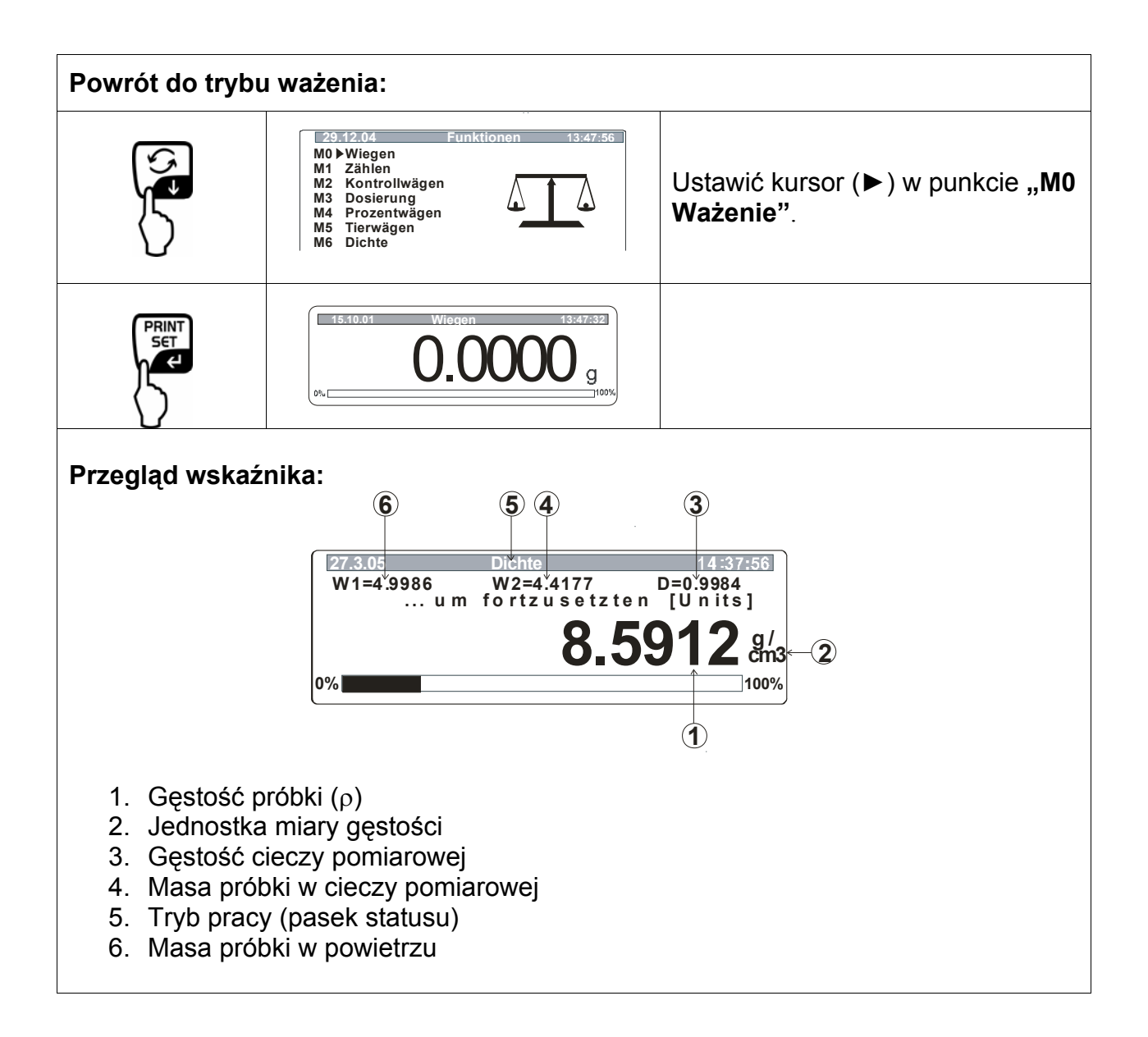

## 5 Oznaczanie gęstości cieczy

Przygotować wagę w sposób opisany w rozdz. 2 "Instalacja zestawu do oznaczania gęstości".

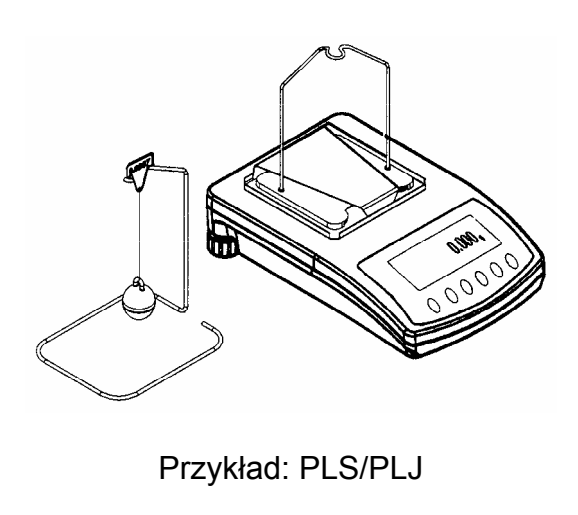

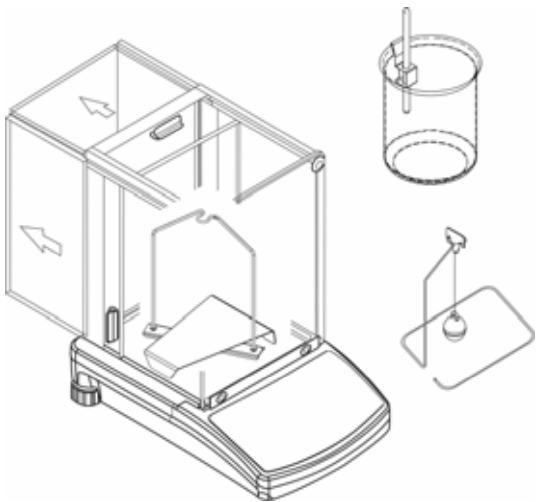

Przykład: ALS/ALJ

- ⇒ Uchwyt termometru umieścić na krawędzi szklanej menzurki.
- ⇒ Zawiesić termometr
- ➡ Wlać ciecz pomiarową do menzurki szklanej. Wysokość napełnienia powinna wynosić ok. ¾ pojemności.
- ⇒ Tak długo regulować temperaturę cieczy pomiarowej, aż będzie ona stała.
- ⇒ Postawić gotową menzurkę szklaną.

Po wyświetleniu na wyświetlaczu komunikatu błędu " **NOKI** " z boku stojaka należy zamocować dodatkowe obciążniki w celu kompensacji masy zdjętej płytki wagi.

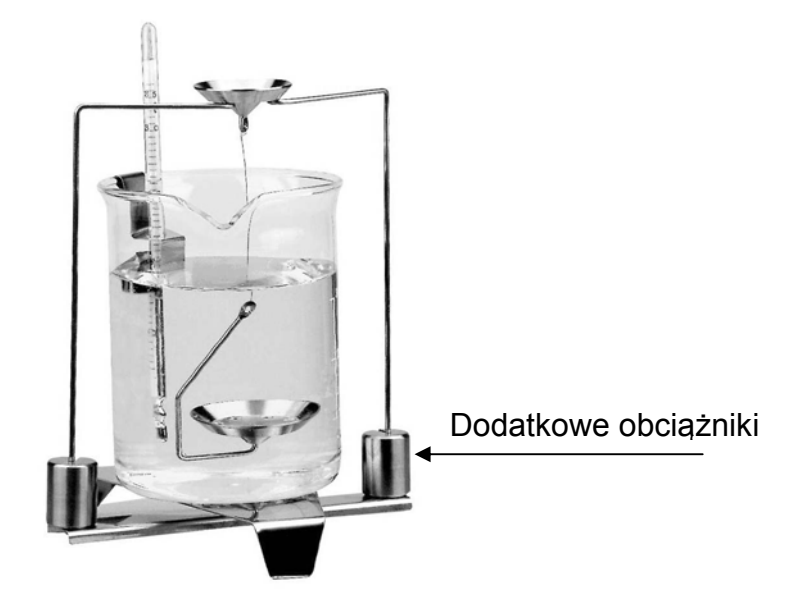

#### 5.1 Model KERN ALS/ALJ/PLS/PLJ

| Przycisk | Wyświetlacz           | Opis                                                                                                    |  |  |
|----------|-----------------------|----------------------------------------------------------------------------------------------------|--|--|
|          |                       | Włączyć wagę, wykonywana jest<br>samodiagnoza wagi.                                                                                                    |  |  |
|          |                       | Odczekać, aż zostanie<br>wyświetlony wskaźnik stabilizacji<br>i wskaźnik zera wagi.                                                                                                    |  |  |
|          | Add<br>albo<br>PIECES | Wybór menu: (w zależności od<br>modelu)<br>Nacisnąć przycisk <b>TARE</b> , na<br>wyświetlaczu zostaną<br>wyświetlone poziome linie, w<br>czasie wyświetlania nacisnąć<br>przycisk <b>F</b> . Zostanie<br>wyświetlona pierwsza funkcja<br>" <b>Add</b> " lub <b>"Pieces</b> ".              |  |  |
| (F)      | <b>-L-</b>            | Tak długo naciskać przycisk <b>F</b> ,<br>aż zostanie wyświetlona funkcja<br>oznaczania gęstości dla cieczy<br>"Li".                                                                                                    |  |  |
|          | VOL                   | Potwierdzić wybór.<br>Waga znajduje się teraz w trybie<br>oznaczania gęstości cieczy.<br>Wskazanie <b>vol</b> oznacza żądanie<br>wprowadzenia objętości<br>wypornika (patrz wytłoczenie na<br>górnym haku).<br>Wprowadzić tyle miejsc po<br>przecinku, ile wyświetlanych jest<br>na wadze. |  |  |

|                                              | V/<br>00000.000gW trakcie pierwszego<br>uruchomienia na wyświetlad<br>wyświetlane są tylko zera.V/<br>00009.998gJeżeli oznaczenie gęstości l<br>już przeprowadzane,<br>wyświetlana jest objętość<br>ostatnio używanego wyporn |                                                                                                    |  |  |  |
|----------------------------------------------|----------------------------------------------------------------------------------------------------|----------------------------------------------------------------------------------------------------|--|--|--|
| Wprowadzanie objęto<br>(patrz wytłoczenie na | ości wypornika<br>a górnym haku, dane w cm <sup>3</sup> np. §                                                                                                    | 9,9984 cm <sup>3</sup> ):                                                                              |  |  |  |
|                                              | 00000.000g<br>→                                                                                                    | Za pomocą przycisku <b>ON/OFF</b><br>wybrać zmienianą pozycję,<br>aktywna pozycja każdorazowo<br>miga. |  |  |  |
| (F)                                          | 00009.000g                                                                                                    | Za pomocą przycisku <b>F</b> zmienić wartość cyfry.                                                    |  |  |  |
|                                              | <b>00009.998</b> g                                                                                                    | Potwierdzić wprowadzoną<br>wartość.                                                                    |  |  |  |
|                                              |                                                                                                    | Wprowadzona wartość<br>zostanie zapamiętana.                                                           |  |  |  |
|                                              | LQADA                                                                                                    |                                                                                                    |  |  |  |
|                                              |                                                                                                    | Odczekać, aż zostanie<br>wyświetlony wskaźnik<br>stabilizacji i wskaźnik zera<br>wagi.                 |  |  |  |

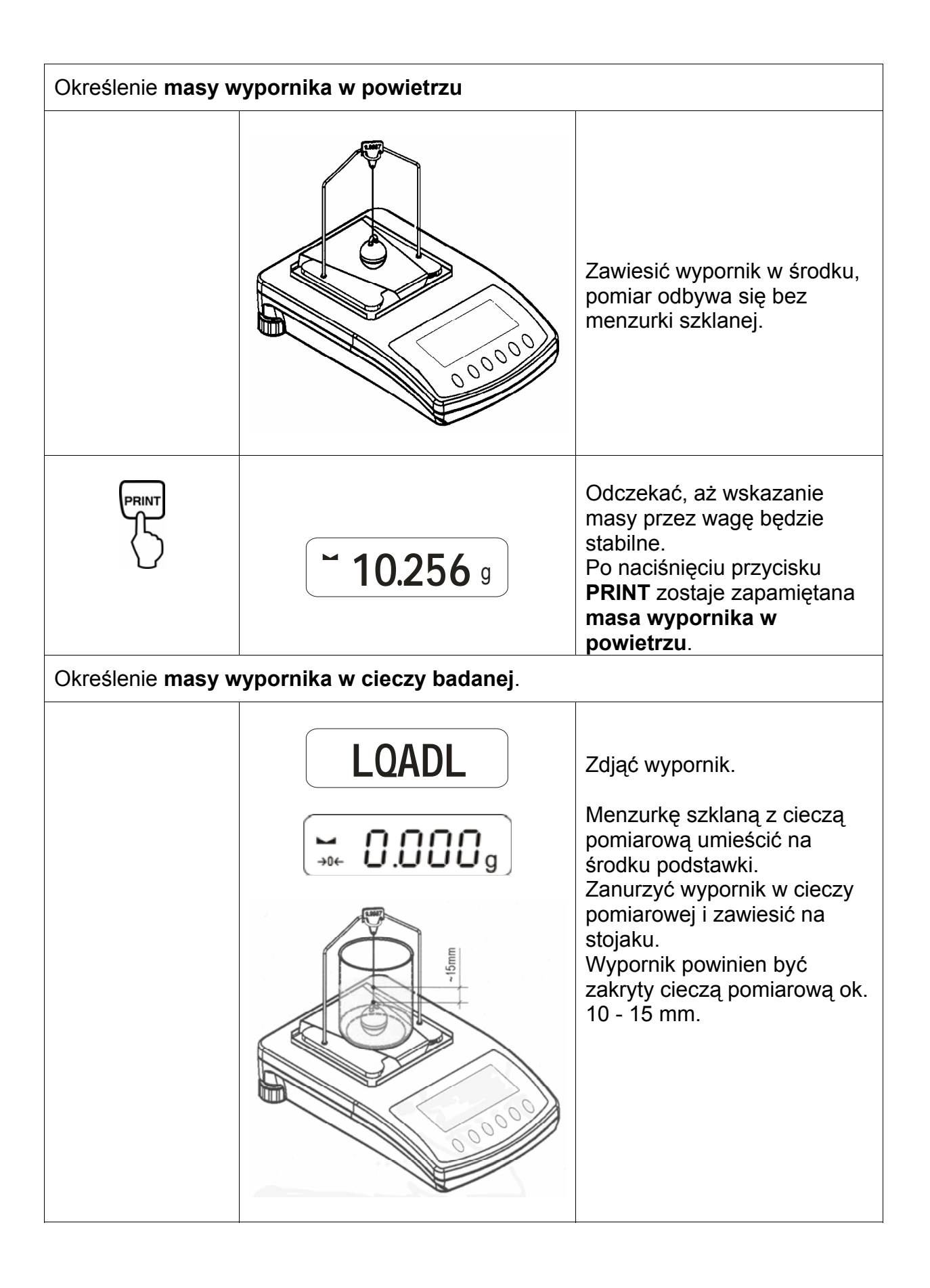

|                     | <b>~ 9.563</b> g                | Odczekać, aż wskazanie masy<br>przez wagę będzie stabilne.<br>Po naciśnięciu przycisku<br><b>PRINT</b> zostaje zapamiętana<br><b>masa wypornika w cieczy</b><br><b>badanej</b> . |
|---------------------|---------------------------------|----------------------------------------------------------------------------------------------------|
|                     | <b>F 0.925</b> g                | <b>Gęstość cieczy (</b> ρ <b>)</b> jest<br>automatycznie obliczana i<br>wyświetlana na wyświetlaczu [<br>g/cm <sup>3</sup> ].                                                    |
|                     |                                 | Wyjście danych na interfejs<br>szeregowy RS 232.<br>Wynik wydawany jest w g/cm <sup>3</sup> .                                                                                    |
| Zdjąć próbkę, wynik | pomiaru jest wyświetlany w dals | zym ciągu.                                                                                                    |
|                     |                                 | Powrót do trybu ważenia za<br>pomocą przycisku <b>TARE</b> .                                                                                                    |

#### 5.2 Modele KERN ALJ..N/ALS..N

Realizacja:

Nacisnąć przycisk A. Tak często naciskać przycisk UNIT, aż zostanie wyświetlona funkcja oznaczania gęstości cieczy "F7 d\_Li".

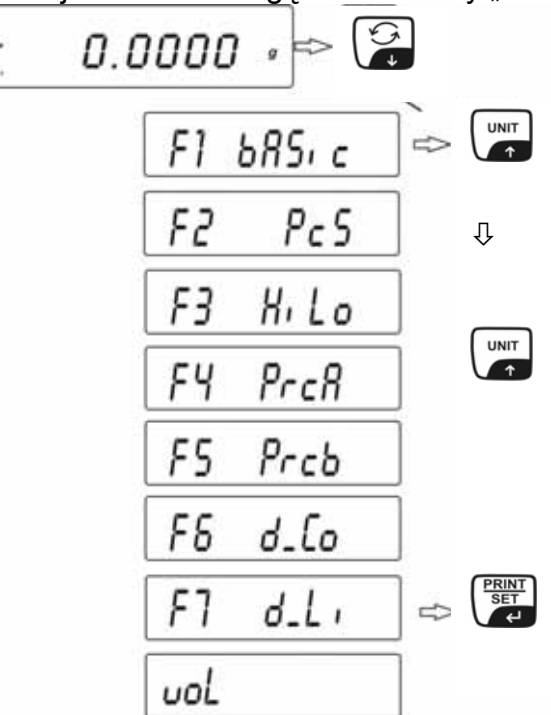

Zatwierdzić, naciskając przycisk **PRINT**. Waga znajduje się teraz w trybie oznaczania gęstości cieczy. Wskazanie "vol" oznacza żądanie wprowadzenia objętości korpusu (wypornika) szklanego (patrz wytłoczenie na haku górnym). Wprowadzić tyle miejsc po przecinku, ile wymaganych jest przez wagę.

Wyświetlana jest objętość ostatnio używanego korpusu (wypornika) szklanego.

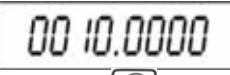

- Za pomocą przycisku UNIT lub wprowadzić wartość liczbową (aktualna cyfra miga).
- Za pomocą przycisku F lub ON/OFFwybrać zmienianą pozycję (aktualna pozycja miga).
- Nacisnąć przycisk **PRINT**, objętość korpusu (wypornika) szklanego zostanie zapamiętana. Na wyświetlaczu zostaje wyświetlony symbol **LoAd** A. Odczekać, aż zostanie wyświetlony wskaźnik stabilizacji i wskaźnik zera wagi, w razie konieczności wytarować wagę.

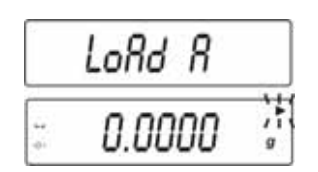

W celu określenia masy korpusu (wypornika) szklanego w powietrzu należy zawiesić go na środku. Pomiar odbywa się bez menzurki szklanej.

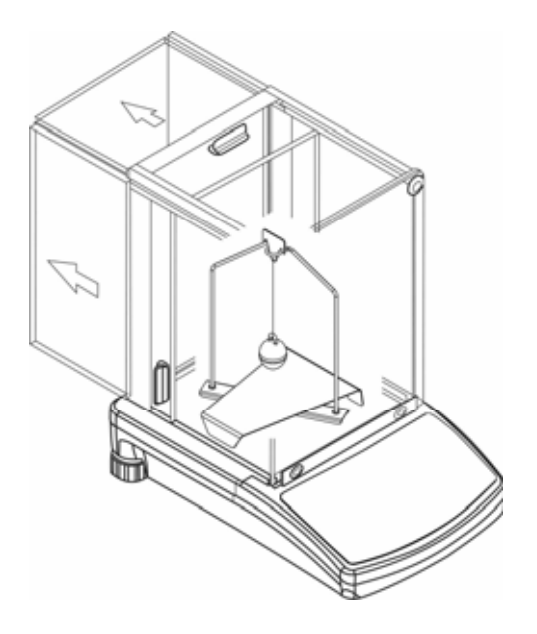

- Odczekać, aż wskazanie masy przez wagę będzie stabilne. Po naciśnięciu przycisku PRINT zostaje zapamiętana masa wypornika w powietrzu.
- Wyświetlenie symbolu LoAd L na wyświetlaczu żądanie określenia masy korpusu (wypornika) szklanego w cieczy badanej.
- Wyjąć korpus (wypornik) szklany.

|          | LoRd L |   |
|----------|--------|---|
| 11<br>41 | 0.0000 | 1 |

 Menzurkę szklaną z cieczą próbną umieścić na środku podstawki.
 Zanurzyć korpus (wypornik) szklany w cieczy badanej i zawiesić na stojaku. Korpus (wypornik) szklany powinien być zakryty cieczą badaną ok. 10 - 15 mm.

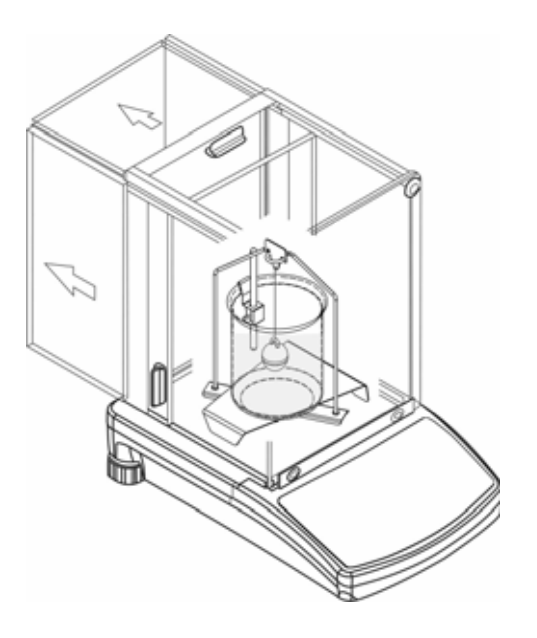

- Odczekać, aż wskazanie masy przez wagę będzie stabilne. Po naciśnięciu przycisku PRINT zostaje zapamiętana masa wypornika w cieczy badanej.
- Gęstość cieczy jest automatycznie obliczana i wyświetlana na wyświetlaczu [g/cm3]. Aby uniknąć błędów jednostki miary, przed wynikiem znajduje się litera F.

| F     | 2.3456 |  |
|-------|--------|--|
| 100 C |        |  |

#### Wskazówka:

Sprawdzić, czy pęcherzyki powietrza przylegają do korpusu (wypornika) szklanego. W trakcie pomiaru mogą one powodować błędy.

Zdjąć próbkę, wynik pomiaru jest wyświetlany w dalszym ciągu.

Następnie można ją zmienić w następujący sposób:

|        | Wydruk wyniku pomiaru                          |
|--------|------------------------------------------------|
|        | Uruchomienie następnego<br>oznaczania gęstości |
| F<br>→ | Powrót do menu                                 |

#### 5.3 Model KERN ALT, PLT

| Przycisk          | Wyświetlacz                                                                                                    | Opis                                                                                                    |  |  |  |
|-------------------|----------------------------------------------------------------------------------------------------|----------------------------------------------------------------------------------------------------|--|--|--|
|                   | 29.12.04       Einstellungen       13:47:56         P8 ▶01▶Zählen       1       aktiv         02       Kontrollwägen       0       gesperrt         03       Dosieren       1       Aktiv         04       Prozentwägen       0       Gesperrt         05       Tierwägen       0       Gesperrt         06       Dichte       1       Aktiv         07       Rezeptieren       0       Gesperrt         08       Statistik       0       Gesperrt                                                                                                    | W menu trybu pracy aktywować<br>opcję "Gęstość" (patrz instrukcja<br>obsługi, rozdz. 8.1).               |  |  |  |
|                   | 29.12.04     Funktionen     13:47:56       M0     Wiegen     M1       M1     Zählen       M2     Kontrollwägen       M3     Dosierung       M4     Prozentwägen       M5     Tierwägen       M6▶Dichte     Image: Control of the state of the state of the | Za pomocą kursora (►) wybrać<br>punkt menu <b>"M6 Gęstość</b> "                                          |  |  |  |
| F                 | Dichte         M6 ▶ 01 Prozedur       ▶Festkörper         02 Flüssigkeit       Wasser         03 Temperatur       22       °C         04 Dichte       1.0546       g/cm3         05 Statistik       NEIN       06 Start                                                                                                    | Zostanie wyświetlone menu<br>wyboru parametrów.<br>Są w nim zawarte parametry do<br>oznaczania gęstości. |  |  |  |
| albo              |                                                                                                    | Wskazać parametr za pomocą<br>kursora (▶).                                                               |  |  |  |
| Parametr 01 Pro   | ocedura                                                                                                    |                                                                                                    |  |  |  |
| F                 |                                                                                                    | Aktualny punkt menu miga.                                                                                |  |  |  |
| albo              | Dichte<br>M6 ▶ 01 Prozedur ▶Flüssig.<br>02 Flüssigkeit Wasser<br>03 Temperatur 22 °C<br>04 Dichte 1.0546 g/cm3<br>05 Statistik NEIN<br>06 Start                                                                                                    | Aktywować ustawienie dla<br>" <b>cieczy"</b> .                                                           |  |  |  |
| PRINT<br>SET<br>C | Dichte<br>M6 ▶ 01 Prozedur ▶Flüssig.<br>02 Senkkörper vol. 1.00000 g/cm3<br>03 Statistik NEIN<br>04 Start                                                                                                    | Potwierdzić wybór.<br>Waga znajduje się teraz w trybie<br>oznaczania gęstości cieczy.                    |  |  |  |

#### Parametr 02 Objętość wypornika

Wprowadzanie objętości wypornika

(patrz wytłoczenie na górnym haku, dane w cm<sup>3</sup> np. 10,085 cm<sup>3</sup>):

|                                                                                                    | Dichte       M6 ▶ 01 Prozedur     Flüssig.       02 Senkkörper vol.     ▶ 1.00000       03 Statistik     NEIN       04 Start | Aktualny punkt menu miga.                                         |  |  |  |
|----------------------------------------------------------------------------------------------------|----------------------------------------------------------------------------------------------------|-------------------------------------------------------------------|--|--|--|
| albo                                                                                                    |                                                                                                    | Wartość cyfry zostanie<br>zmieniona.                              |  |  |  |
| albo                                                                                                    |                                                                                                    | Wybór zmienianej pozycji,<br>aktywna pozycja każdorazowo<br>miga. |  |  |  |
|                                                                                                    | Dichte<br>M6 ▶ 01 Prozedur Flüssig.<br>02 Senkkörper vol. ▶ 10.0850 cm3<br>03 Statistik NEIN<br>04 Start                     | Zatwierdzić swoje ustawienie.                                     |  |  |  |
| Parametr 03 Sta                                                                                                    | tystyka                                                                                                    |                                                                   |  |  |  |
| Po aktywowaniu kombinacji gęstość/statystyka i naciśnięciu przycisku " <b>UNIT</b> "<br>wyświetlana wartość zostaje przejęta do celów statystycznych (patrz instrukcja<br>obsługi wagi). |                                                                                                    |                                                                   |  |  |  |
| Parametr 04 Sta                                                                                                    | rt                                                                                                    |                                                                   |  |  |  |

Po wprowadzeniu parametrów interfejs użytkownika wagi zostaje przełączony automatycznie.

| Dichte<br>M6 ▶ 01 Prozedur<br>02 Senkkörper vol.<br>03 Statistik<br>04 Start<br>►                                                         | Wybór parametru <b>"04 Start</b> "<br>powoduje przejście do trybu<br>oznaczania gęstości i |
|----------------------------------------------------------------------------------------------------|--------------------------------------------------------------------------------------------|
| 27.3.05       Dichte       13:47:56         In Luft wiegen       Senkkörper anhängen [Enter]         O.0001       g         0%       100% | wyświetlenie wyświetlacza<br>graficznego.                                                  |

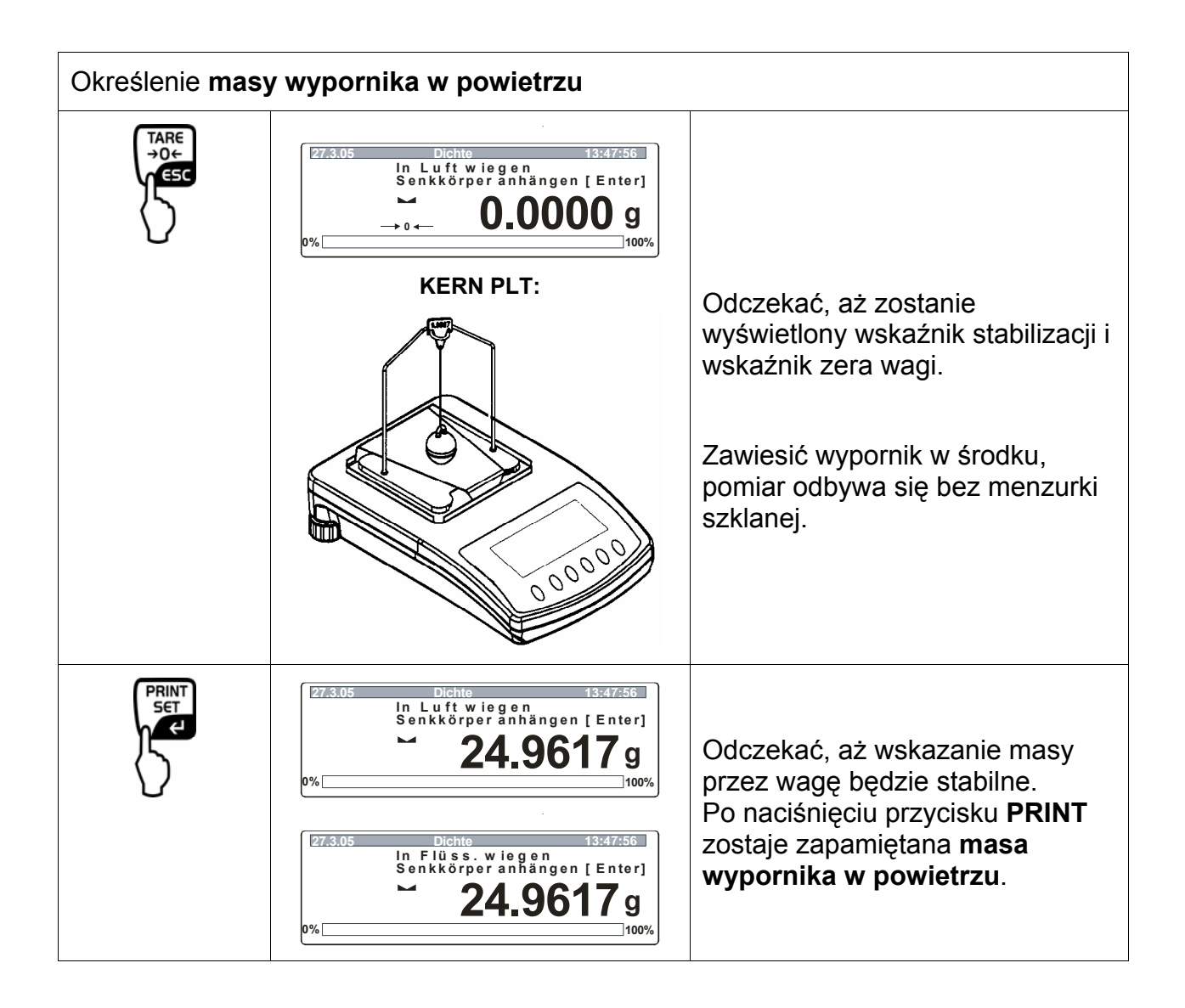

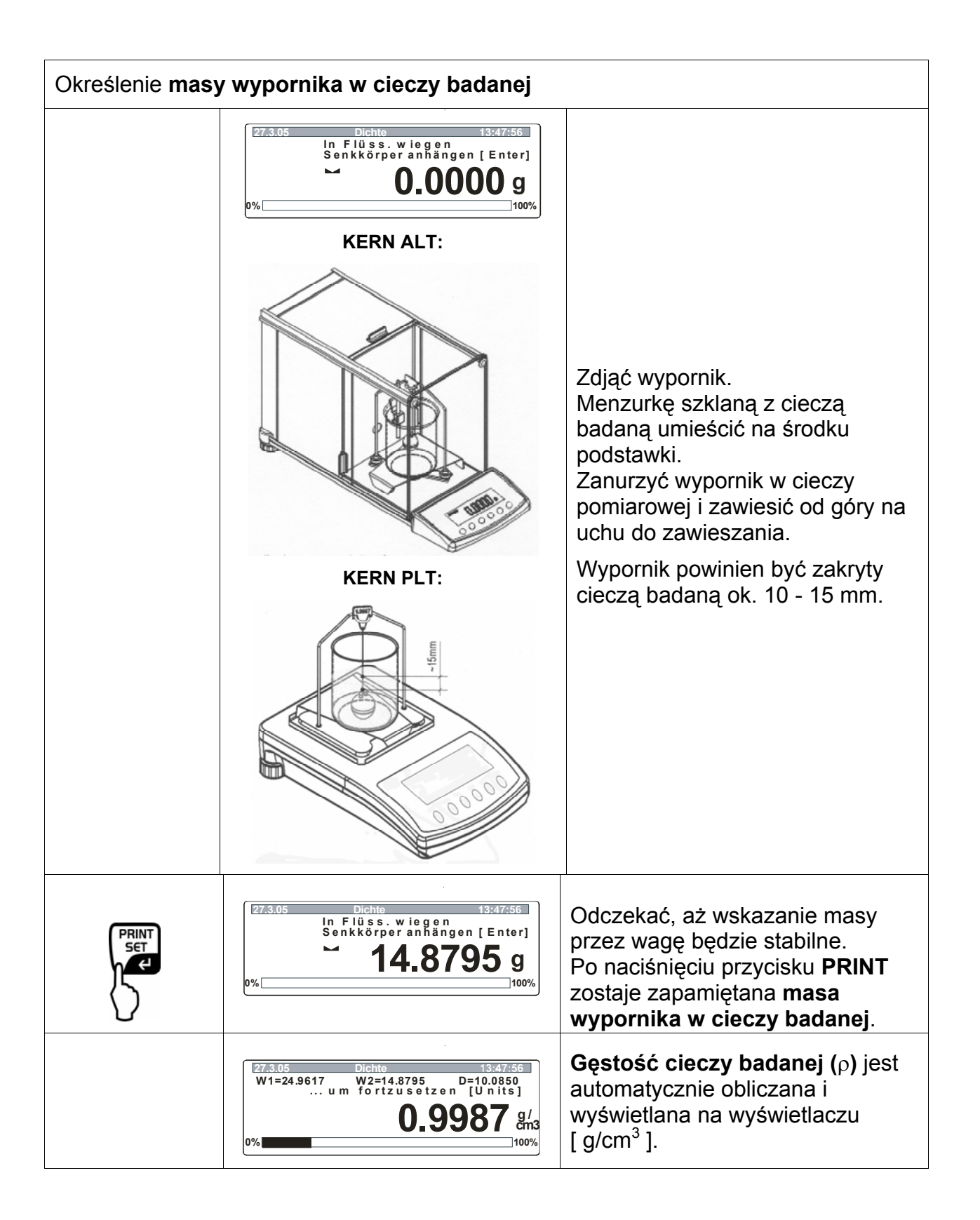

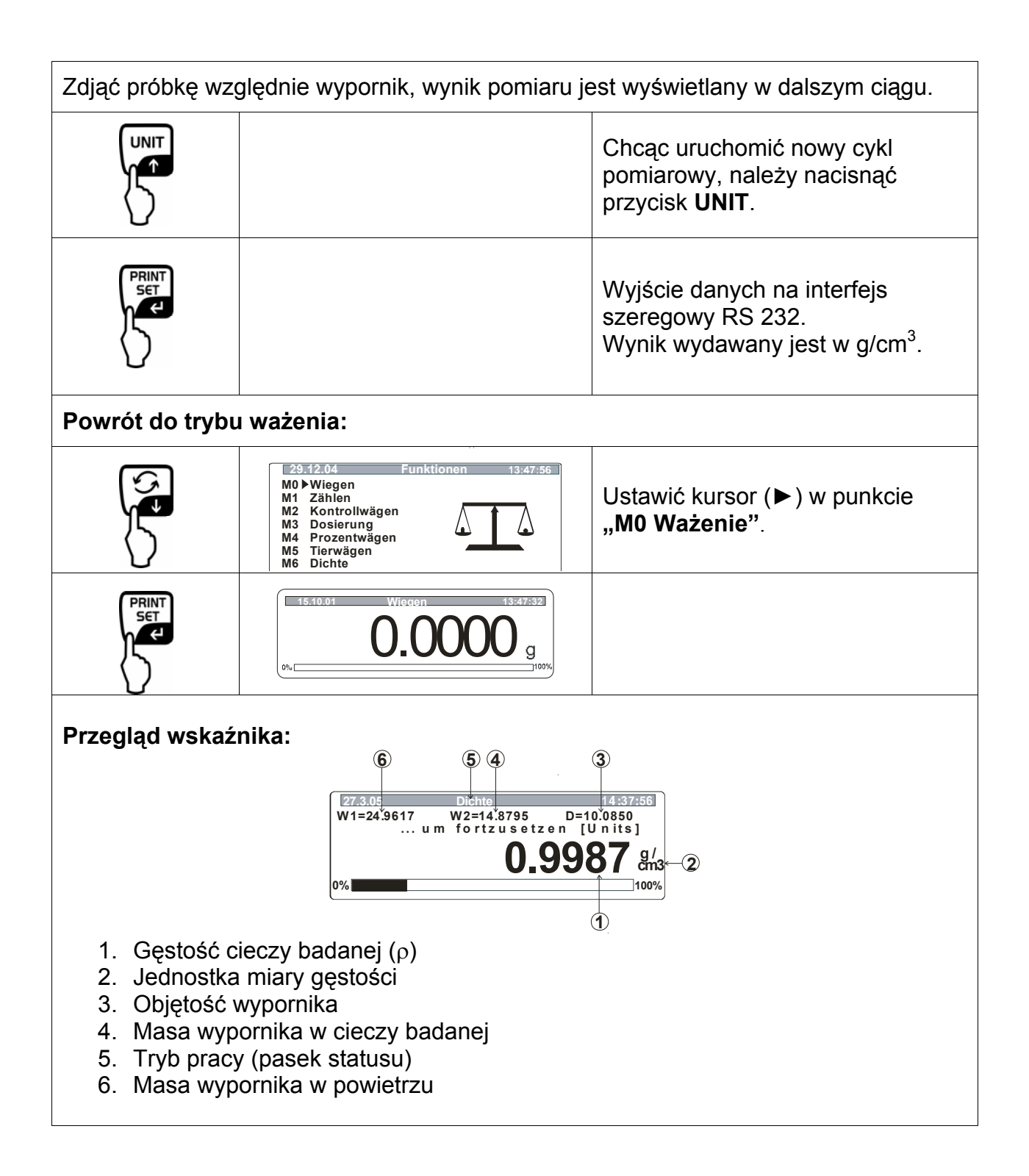

## 6 Tabela gęstości wody

| t <sub>90</sub> | <i>e</i> <sub>₩</sub> [kg m <sup>-</sup> | 3]           |               |       |       |       |       |       |               |              |
|-----------------|------------------------------------------|--------------|---------------|-------|-------|-------|-------|-------|---------------|--------------|
| [°C]            | +0.0                                     | +0.1         | +0.2          | +0.3  | +0.4  | +0.5  | +0.6  | +0.7  | +0.8          | +0.9         |
| 0               | 999.843                                  | .849         | .856          | .862  | .868  | .874  | .880  | .886  | .891          | .896         |
| 1               | 999.902                                  | .906         | .911          | .916  | .920  | .924  | .928  | .932  | . <b>9</b> 36 | .940         |
| 2               | 999.943                                  | .946         | .949          | .952  | .955  | .957  | .959  | .962  | .964          | .966         |
| 3               | <b>99</b> 9.967                          | .969         | . <b>9</b> 70 | .971  | .972  | .973  | .974  | .974  | <b>.9</b> 75  | <b>.9</b> 75 |
| 4               | <del>99</del> 9.975                      | .975         | .975          | .974  | .974  | .973  | .972  | .971  | .970          | <b>.96</b> 8 |
| 5               | <b>9</b> 99.967                          | .965         | .963          | .961  | .959  | .957  | .954  | .952  | .949          | .946         |
| 6               | <del>9</del> 99.943                      | <b>.94</b> 0 | .936          | .933  | .929  | .925  | .921  | .917  | . <b>9</b> 13 | .909         |
| 7               | <b>999.904</b>                           | <b>.900</b>  | .895          | .890  | .885  | .879  | .874  | .868  | .863          | .857         |
| 8               | <del>9</del> 99.851                      | .845         | .838          | .832  | .825  | .819  | .812  | .805  | .798          | .791         |
| 9               | 999.783                                  | .776         | .768          | .760  | .752  | .744  | .736  | .728  | .719          | .711         |
| 10              | <del>99</del> 9.702                      | .693         | .684          | .675  | .666  | .656  | .647  | .637  | .627          | .617         |
| 11              | <b>9</b> 99.607                          | .597         | .587          | .576  | .566  | .555  | .544  | .533  | .522          | .511         |
| 12              | <b>9</b> 99.499                          | .488         | .476          | .464  | .453  | .441  | .429  | .416  | .404          | .391         |
| 13              | 999.379                                  | .366         | .353          | .340  | .327  | .314  | .301  | .287  | .274          | .260         |
| 14              | 999.246                                  | .232         | .218          | .204  | .189  | .175  | .160  | .146  | .131          | .116         |
| 15              | <b>999</b> .101                          | .086         | .071          | .055  | .040  | .024  | .008  | .993* | .977*         | .961*        |
| 16              | 998.944                                  | .928         | .912          | .895  | .878  | .862  | .845  | .828  | .811          | .793         |
| 17              | 998.776                                  | .759         | .741          | .724  | .706  | .688  | .670  | .652  | .634          | .615         |
| 18              | 998.597                                  | .578         | .560          | .541  | .522  | .503  | .484  | .465  | .445          | .426         |
| 19              | 998.406                                  | .387         | .367          | .347  | .327  | .307  | .287  | .267  | .246          | .226         |
| 20              | 998.205                                  | .185         | .164          | .143  | .122  | .101  | .080  | .058  | .037          | .015         |
| 21              | <b>9</b> 97.994                          | .972         | .950          | .928  | .906  | .884  | .862  | .839  | .817          | .794         |
| 22              | <b>9</b> 97.772                          | .749         | .726          | .703  | .680  | .657  | .634  | .610  | .587          | .563         |
| 23              | 997.540                                  | .516         | .492          | .468  | .444  | .420  | .396  | .372  | .347          | .323         |
| 24              | <b>997.298</b>                           | .273         | .248          | .223  | .198  | .173  | .148  | .123  | .097          | .072         |
| 25              | <b>997.046</b>                           | .021         | .995*         | .969* | .943* | .917* | .891* | .865* | .838*         | .812*        |
| 26              | <b>9</b> 96.785                          | .759         | .732          | .705  | .678  | .651  | .624  | .597  | .570          | .542         |
| 27              | 996.515                                  | .487         | .460          | .432  | .404  | 376   | .348  | .320  | .292          | 264          |
| 28              | 996.235                                  | .207         | .178          | .149  | .121  | .092  | .063  | .034  | .005          | .976*        |
| 29              | 995.946                                  | .917         | .888          | .858  | .828  | .799  | .769  | .739  | .709          | .679         |
| 30              | 995.649                                  | .619         | .588          | .558  | .527  | .497  | .466  | .435  | .405          | .374         |
| 31              | <b>9</b> 95.343                          | .311         | .280          | .249  | .218  | .186  | .155  | .123  | .091          | .060         |
| 32              | 995.028                                  | .996*        | .964*         | .932* | .899* | .867* | .835* | .802* | .770*         | .737*        |
| 33              | 994.704                                  | .672         | .639          | .606  | .573  | .540  | .506  | .473  | .440          | .406         |
| 34              | 994.373                                  | .339         | .305          | .272  | .238  | .204  | .170  | .136  | .102          | .067         |
| 35              | 994.033                                  | .998*        | .964*         | .929* | .895* | .860* | .825* | .790* | .755*         | .720*        |
| 36              | <b>993.685</b>                           | .650         | .615          | .579  | .544  | .508  | .473  | .437  | .401          | .365         |
| 37              | 993.329                                  | .293         | .257          | .221  | .185  | .149  | .112  | .076  | .039          | .003         |
| 38              | 992.966                                  | .929         | .892          | .855  | .818  | .781  | .744  | .707  | .670          | .632         |
| 39              | 992.595                                  | .557         | .520          | .482  | .444  | .407  | .369  | .331  | .293          | .255         |
| 40              | 992.217                                  | .178         | .140          | .102  | .063  | .025  | .986* | .947* | .908*         | .870*        |

\* Gwiazdka oznacza, że cyfra po lewej stronie przecinka została pomniejszona o 1.
Tabela z książki: M. Kochsiek, M. Gläser "Massebestimmung" (Oznaczanie masy).

## 7 Zalecenia

- Do utworzenia powtarzalnej wartości średniej koniecznych jest kilka pomiarów gęstości.
- Próbkę/korpus (wypornik) szklany/menzurkę szklaną odporne na rozpuszczalniki należy odtłuścić.
- Szalki na próbki/korpus (wypornik) szklany/menzurkę szklaną należy regularnie czyścić, nie dotykać rękami zanurzanej części.
- Próbkę/korpus (wypornik) szklany/pincetę po każdym pomiarze należy osuszyć.
- Wielkość próbki należy dopasować do szalki na próbki (idealna wielkość próbki > 5 g).
- Stosować tylko wodę destylowaną.
- Przy pierwszym zanurzeniu lekko potrząsnąć szalką na próbki i wypornikiem, w celu uwolnienia ewentualnych pęcherzyków powietrza.
- Koniecznie zwracać uwagę na to, aby przy ponownym zanurzeniu w cieczy nie powstawały dodatkowe pęcherzyki powietrza; najlepiej wkładać próbkę za pomocą pincety.
- Silnie przylegające pęcherzyki powietrza ściągnąć za pomocą pincety lub innego środka pomocniczego.
- Aby uniknąć przylegania pęcherzyków powietrza, próbkę o chropowatej powierzchni należy wcześniej wygładzić.
- Zwracać uwagę na to, aby w trakcie ważenia "próbki w cieczy pomiarowej" na górną szalkę na próbki nie kapała woda z pincety.
- Aby zredukować naprężenie powierzchniowe wody i tarcie wody o drut, do cieczy pomiarowej dodać trzy krople dostępnego w handlu środka powierzchniowoczynnego (środek do mycia naczyń) (zmianę gęstości wody destylowanej w wyniku dodania środka powierzchniowo-czynnego można pominąć).
- Próbki owalne można łatwo chwycić pincetą za zarysy karbów.
- Gęstość porowatych substancji stałych można oznaczyć jedynie w przybliżeniu. W trakcie zanurzania w cieczy pomiarowej nie całe powietrze zostaje wyparte z porów, co prowadzi do błędów wyporu.
- Aby uniknąć silnych wstrząsów wagi, próbkę należy wkładać ostrożnie.
- Unikać wyładowań statycznych, np. korpus (wypornik) szklany czyścić tylko za pomocą bawełnianej ściereczki.
- Jeżeli gęstość ciała stałego różni się jedynie niewiele od wody destylowanej, jako ciecz pomiarową można zastosować etanol. Ale wcześniej należy sprawdzić, czy próbka jest odporna na rozpuszczalniki. Ponadto w trakcie prac z etanolem należy koniecznie zachować obowiązujące przepisy bezpieczeństwa.
- Ostrożnie obchodzić się z korpusami (wypornikami) szklanymi (utrata roszczeń gwarancyjnych w przypadku uszkodzenia).